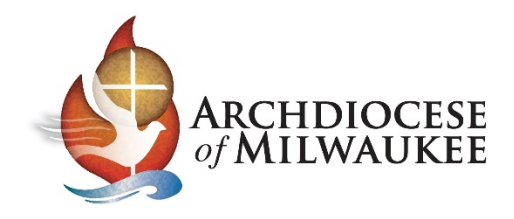

# Importing your Archmil contacts into O365 or Outlook.com

### Sign into O365 or Outlook.com

At the bottom of the left column, select the **Contacts** (People) tab.

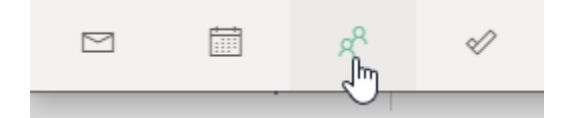

Look to the far upper-right of the contacts area to import.

| You'll get this dialog box.                                                                                                    |       | 5            | Ø     | ?                | 5         | Û        | AR        |
|----------------------------------------------------------------------------------------------------|-------|--------------|-------|------------------|-----------|----------|-----------|
| Select Import Contacts.                                                                                                    |       |              |       |                  | ۶,        | Manag    | le $\sim$ |
|                                                                                                    |       |              |       | Import<br>Export | t contact | ts<br>:s |           |
| Import contacts from other<br>email apps using a comma separated<br>values file (CSV). For best results,<br>make sure that the file has UTF-8<br>encoding.<br>For example, export your contacts<br>from Gmail in CSV format and then<br>import them into Outlook.<br>The contacts you import will not<br>overwrite any of your existing<br>contacts. | Uploa | d your CSV : | file  |                  | Bro       | wse      | ×         |
|                                                                                                    | Imp   | ort Ca       | ancel |                  |           |          |           |

Click the **Browse** button to upload the CSV file that you saved from the export process. Note: Make sure "E mail address" column heading was corrected to "E-mail address".

| Import contacts                                                                                                    | Upload your CSV file           | × |
|----------------------------------------------------------------------------------------------------|--------------------------------|---|
| You can import contacts from other<br>email apps using a comma separated<br>values file (CSV). For best results,<br>make sure that the file has UTF-8<br>encoding. | Contacts_11_21_2019.csv Browse |   |
| For example, export your contacts from Gmail in CSV format and then import them into Outlook.                                                                      |                                |   |
| The contacts you import will not<br>overwrite any of your existing<br>contacts.                                                                                    |                                |   |
| Learn more                                                                                                    |                                |   |
|                                                                                                    | Import                         |   |

Click **Import** to begin the process.

|                                                                                                    | ×                         |
|----------------------------------------------------------------------------------------------------|---------------------------|
| Import contacts                                                                                                    |                           |
| You can import contacts from other<br>email apps using a comma separated<br>values file (CSV). For best results,<br>make sure that the file has UTF-8<br>encoding. |                           |
| For example, export your contacts                                                                                                    |                           |
| from Gmail in CSV format and then<br>import them into Outlook.                                                                                                    |                           |
| The contacts you import will not                                                                                                    | LOOKING GOOD:             |
| overwrite any of your existing<br>contacts.                                                                                                    | 5 contacts were imported. |
| Learn more                                                                                                    | Close                     |
|                                                                                                    |                           |
|                                                                                                    |                           |
|                                                                                                    |                           |

Once the process is completed, click the  $\ensuremath{\textbf{Close}}$  button.

## Sample contact below.

| Contact Email R                                          | Principal Test-Account<br>⊠ Send email □ Start chat |                |
|----------------------------------------------------------|-----------------------------------------------------|----------------|
| Contact Email                                            | Files Linkedin                                      |                |
| Contact informatio                                       | n                                                   | 🖉 Edit contact |
| Email<br>test.principal@archmil                          | Mobile<br>123-456-7890                              |                |
| Notes                                                    |                                                     |                |
| Contact Imported:<br>Type : 0<br>Display Name : test.pri | incipal                                             |                |

#### Groups are not supported

As you can see below, the Group names (distribution lists) are imported but **not useable**. All of the information goes into the Notes field so you can at least see the e-mail addresses, which will help you to recreate your distribution lists in O365.

| Contact Email Files LinkedIn |                                         |
|------------------------------|-----------------------------------------|
| Contact information          | 🖉 Edit contact                          |
| Notes<br>                    | rg""<br>hil.org>; ""Holy<br>""<br>org>; |

#### Recreating your Groups

To create your distribution lists, go to the upper left corner of the O365 screen and click the down arrow on the New contact button, then, select **New Contact List**.

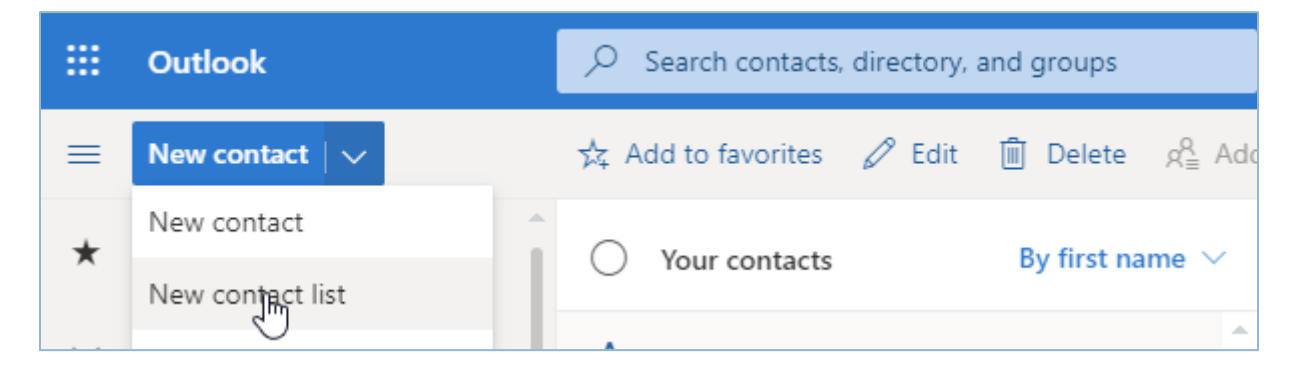

| New contact list<br>Create a list of email addresses to<br>send email to many people at a time.<br>Note: The email addresses in a | Contact list name<br>Test Group                                                                   | × |
|----------------------------------------------------------------------------------------------------|---------------------------------------------------------------------------------------------------|---|
| contact list are not connected to your saved contacts.                                                                            | Add email addresses<br>st t 2 Add<br>SP St. Test Parish<br>sttest@archmil.org 3<br>St Mary Parish |   |
|                                                                                                    | Add a description  Create Discard                                                                 |   |

- I. Create a list name
- 2. Begin typing a name or an email address
- 3. Click to select the appropriate contact (repeat as necessary)
- 4. Click the Create button to save the list.

#### Alternative process

You can also add email addresses to a list directly from the main contact page.

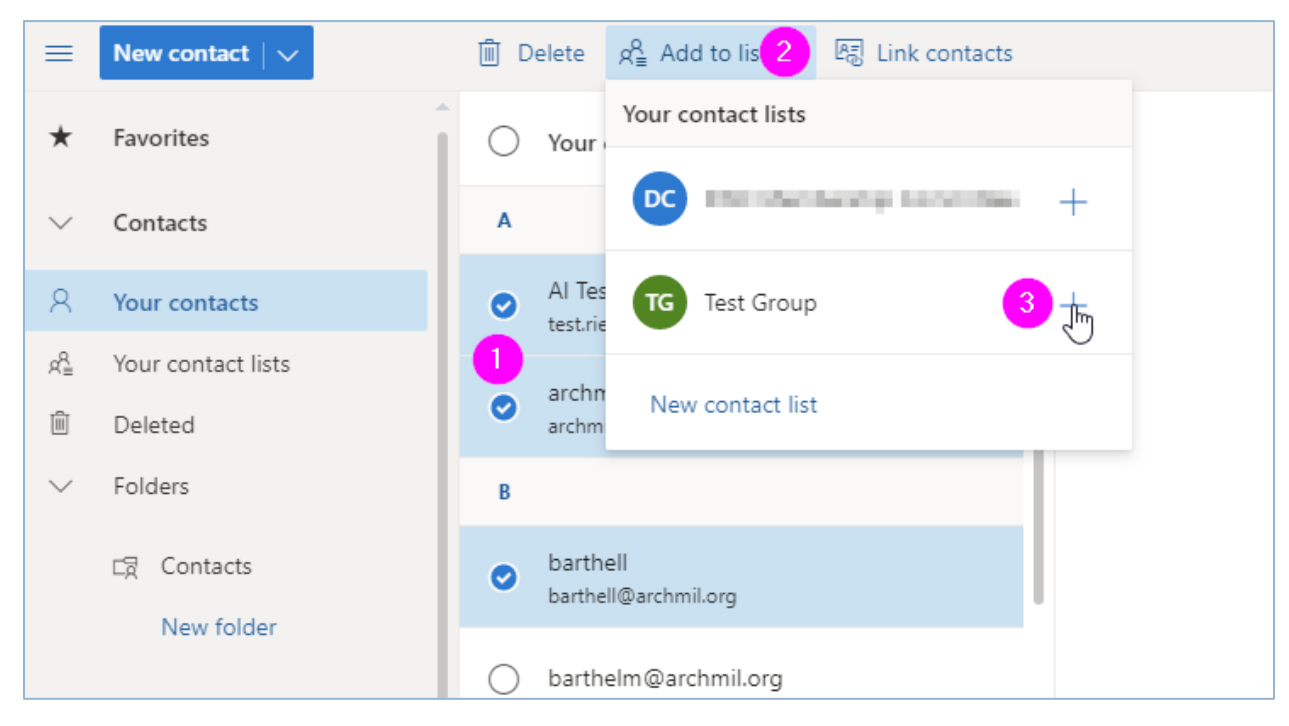

- I. Select one or more contacts
- 2. Click the Add to list button
- 3. Click the plus sign (+) next to the list name